# 個人で普通預金をお持ちのお客さまは どなたでもご利用いただけます

口座番号そのまま! スマホでカンタン登録

お客さま情報入力

ご利用口座情

お

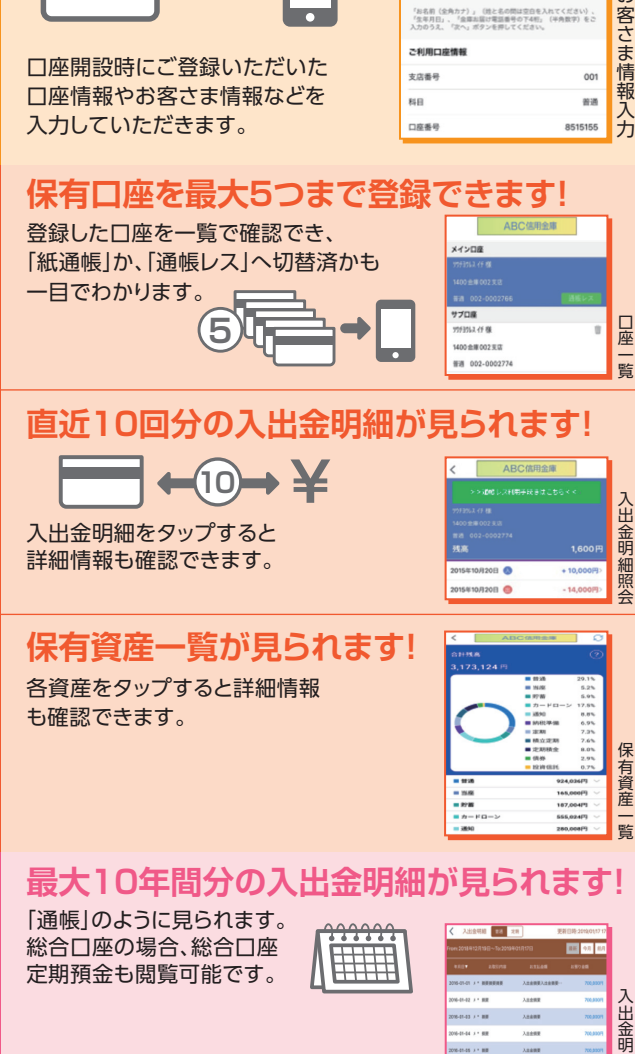

## 検索・メモなど便利な管理機能も!

期間や金額で明細を 検索できます。 また、明細詳細にメモ情報を 書いたり、過去の明細の ファイルも保存できます。

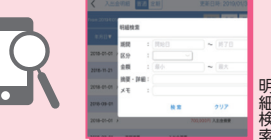

# ご留意いただきたい事項

「紙通帳」から「通帳レス」に切り替えた場合、 これまで使用していた「紙通帳」はご使用い ただけなくなり、ATMでの通帳を使用したお 取引(振替入金)もご利用いただけません。

「紙通帳」から「通帳レス」に切り替えた場合、 切替前日以前の未記帳明細は、切替日の 翌々日より、「しんきん通帳アプリ」でご覧い ただけます。

なお、記帳済みの入出金明細は、「しんきん 通帳アプリ|ではご覧いただけません。

「通帳レス」をご利用の口座を「紙通帳」へ戻 す際には、当金庫所定の通帳発行手数料が かかる場合があります。

# ご登録時には口座番号が必要となります

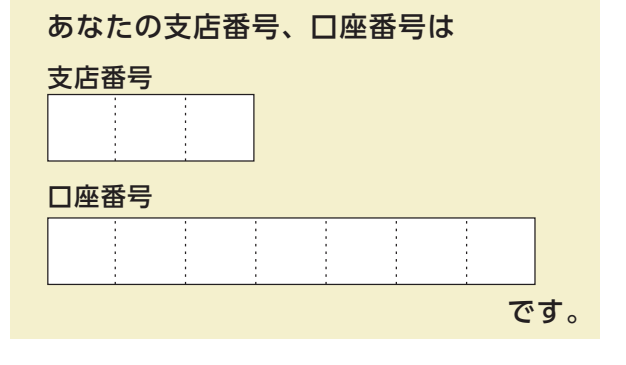

### 石動信用金庫 業務部

# Tel. 0766-67-1022

受付時間 平日9:00~17:30 ※土日祝日年末年始(12月31日~1月3日)は除く

2024.5

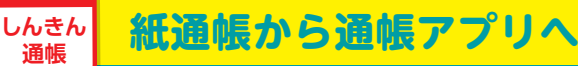

# 石動信用金庫 しんきん通帳アプリ

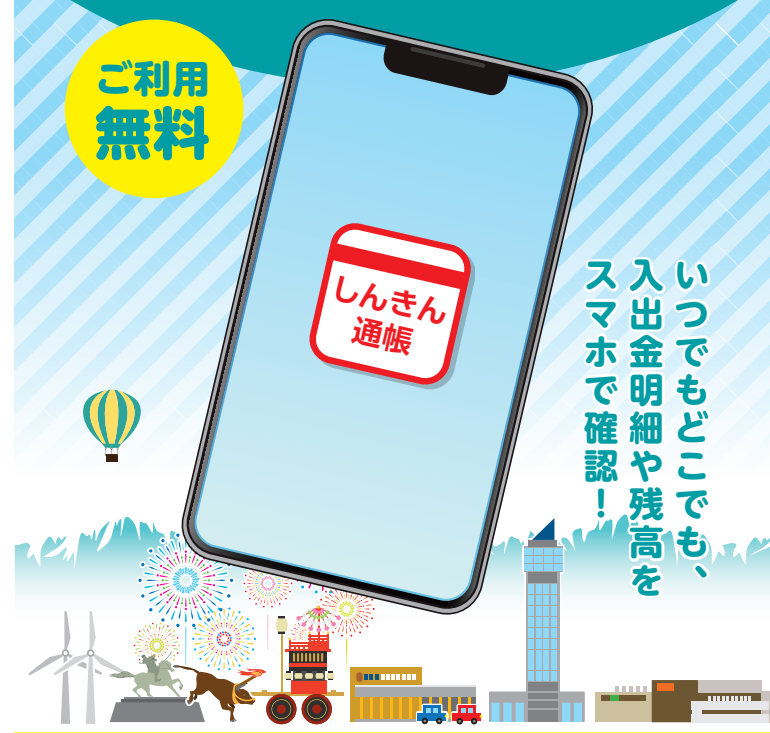

# iPhone • Android に対応 ダウンロードは各アプリストアから

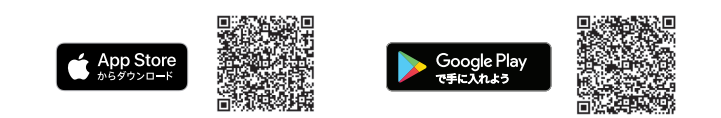

※Apple および Apple ロゴは米国およびその他の国々で登録された Apple Inc. の商標です。 App Store は Apple Inc. のサービスマークです。 ※Android、Google Play、Google Play ロゴは、Google LLC の商標です。

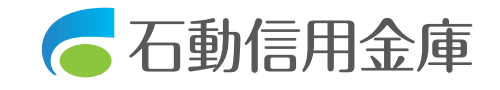

の切替後できること

アプ

#### まずアプリを「登録」してください。さらに、紙通帳から「通帳レス」に「切り替える」と「できること」が広がります。 ア プ リ の 登 録 方 法 |紙通帳から「通帳レス | への切替方法| キャッシュカードの暗証番号を入力し ホーム画面で「通帳レス利用手続き」 5 アプリをQRコードでダウンロード メールアドレスを登録 または入出金明細の確認画面で 「通帳レス利用手続きはこちら」をタップ 暗証番号入力 メールアドレス登録 × Google Play で手に入れよう -----ABC信用金庫 ABC信用金庫 信仰入力 開酵番号入力 メールアドレス登録 い信頼入力 旅行委号入力 メールアドレス登録 しんきん キャッシュカード暗証番号(半角数字4桁)をご入力のうえ、 ヘ、ボタンを押してくがさい。 アプリに登録メールアドレスを入力しください 诵帳 ールアメールアドレス 暗証番号 残高 1.600 F App Store メールアドレス (再入力) しんきん通帳 2015年10月20日 🔕 + 10,000円 2015年10月20日 📖 - 14.000円 アプリ起動後、日本地図から お住まいの地区を選択 北海道 5で登録したメールアドレスに送られて 注意事項を必ずお読みください くる認証コードを入力し、次回以降、 本アプリを利用して入出金明細等を 通帳レス利用開始手続き 通帳レス利用開始手続き 閲覧する際のパスワードを登録 北陸 最終7012 最終現認 财物理想 - 8 メール認証面面 パスワード登録 注意事项 近畿 関由 亩海 登録されたメールアドレスに認証コードを送付しました。 以下の入力フォームに認証コードを入力し、確認ボタンを 下してください。 残高原会等の認証で使用するパスワードを 半角素数字道在8~32桁で入力してください ※注意事項が表示されます※ 数分経過してもメールが届かない場合は、認証コードの再 をお試しください。 マスワード パスワード 検索画面より当金庫を選択し ※最終確認メッセージが 表示されます※ \*\*\*パスワ-ド (再入力) 認証コード 登録する口座の支店番号と口座番号を入力 余庸梌壶 ログイン(利用口座情報入力) 注意事項を確認し、 同意のうえ申し込みいたします エリア検索または金庫名検索にて、ご利用対象の信用金庫を検索 してください。 お手元にご利用中の普通預金口座のキャッシュカード等をご準備い ただき、支店番号(半角数字3桁)、口座番号(半角数字7桁)を 入力してください。 登録完了! ● 金倉しまし: エリア検索 金庫名検索 ホーム画面下の「残高明細」をタップすると 支店番号 支店番号 3 桁 ご利用対象の信用金庫の名称を入力し「検索」ボタンを押下して ください。 切替完了! 登録口座一覧が表示され、 普通 さらに、確認したい口座をタップすると 入出金明細の確認画面でスマホを横に 入出金明細(直近10回分)が確認できます すると「通帳」のように確認できます 当金庫に 「お名前(全角カナ)」(姓と名の間は空白を入れてください)、 「生年月日」、「全庫お届け電話番号の下4桁」(半角数字)をご 入力のうえ、「次へ」ボタンを押してください。 < 入出金明細 普通 定期 更新日時:2019/01/17 17:26 検索/DL 7 更新 メイン口座 ご登録いただいている 最新 今月 前月 月指定 ご利用口座情報 お客様の 支店番号 001 サブロ座 科目 普通 カナ氏名・生年月日・ シンキン タロウ 様 2016-01-01 X\* 總要總要總要 入出金總要入出金總要 10.000.000円 1823全庫038支店 口座番号 8515155 電話番号の下4ケタ 総合 111-123456 2016-01-02 メ\* 摘要 入出会總要 700.000P お実さま情報 合 を入力 2016-01-03 × \* 摘要 入出金總要 10.000.000円 ( ホームページ インターネット バンキング 2016-01-04 水 \* 總要 入出会總要 700 0008 10.000.000円 2016-01-05 \* 總要 入出金摘要 10,000,000円 (目 = (j) 画像はイメージです。実際とは異なる場合があります。